# 在 Catalyst 2948G-L3和Catalyst 2900/3500XL /2970 系列交换机上配置ISL中继

## 目录

<u>简先要使规配网配验故</u>相 <u>大来求用则置络置证障关</u> 留 <u>排信</u>

# <u>简介</u>

本文档讨论如何在Cisco Catalyst 2948G-L3和Catalyst 2900/3500XL或2970系列交换机之间配置交换机间链路(ISL)协议中继。将Catalyst 2948G-L3连接到交换机时,配置任务与将路由器连接到交换机时的配置任务相同。本文档中的配置示例使用Catalyst 2948G-L3作为路由器,并使用Catalyst 3500XL作为第2层(L2)交换机。为本文档之目的,您可以用Catalyst 2900XL或2970替代3500XL。

要在Catalyst 2948G-L3上使用VLAN的概念,必须使用网桥组。每个网桥组都是一个独立的 VLAN。这些网桥组对应于所连接交换机的 VLAN 编号。

# <u>先决条件</u>

### <u>要求</u>

尝试此配置之前,请确保在2900/3500XL或2970与2948G-L3之间连接交叉电缆。通常,在路由器 和交换机之间使用直通电缆;但是,使用Catalyst 2948G-L3时,您使用交叉电缆连接到另一台交换 机。这是交换机到交换机连接的交叉电缆。

本文档的读者应掌握以下这些主题的相关知识:

- Catalyst 2940和2950/2955系列交换机不支持ISL封装。有关Catalyst交换机的ISL封装支持和其 他中继要求的信息,请参阅<u>实施中继的系统要求</u>。
- Catalyst 2948G-L3 已停产 (EoL)。 有关详细信息和推荐的更换产<u>品,请参阅Cisco Catalyst</u> 2948G-L3和4908G-L3交换机的EoL/EoS。

### 使用的组件

本文档中的信息基于以下软件版本:

• 适用于第3层(L3)交换机/路由器(CAT2948G-IN-M)的思科IOS®软件版本12.0(25)W5(27)

• 思科IOS软件版本12.0(5)WC9(C3500XL-C3H2S-M)(fc1)

本文档中的信息都是基于特定实验室环境中的设备编写的。本文档中使用的所有设备最初均采用原 始(默认)配置。如果您使用的是真实网络,请确保您已经了解所有命令的潜在影响。

#### <u>规则</u>

有关文件规则的更多信息请参见" Cisco技术提示规则"。

### <u>配置</u>

此部分提供本文描述的功能的配置信息。

**注:要**查找有关本文档中命令的其他信息,请使用命<u>令查找工</u>具(<u>仅注</u>册客户)。

#### <u>网络图</u>

本文档使用以下网络设置:

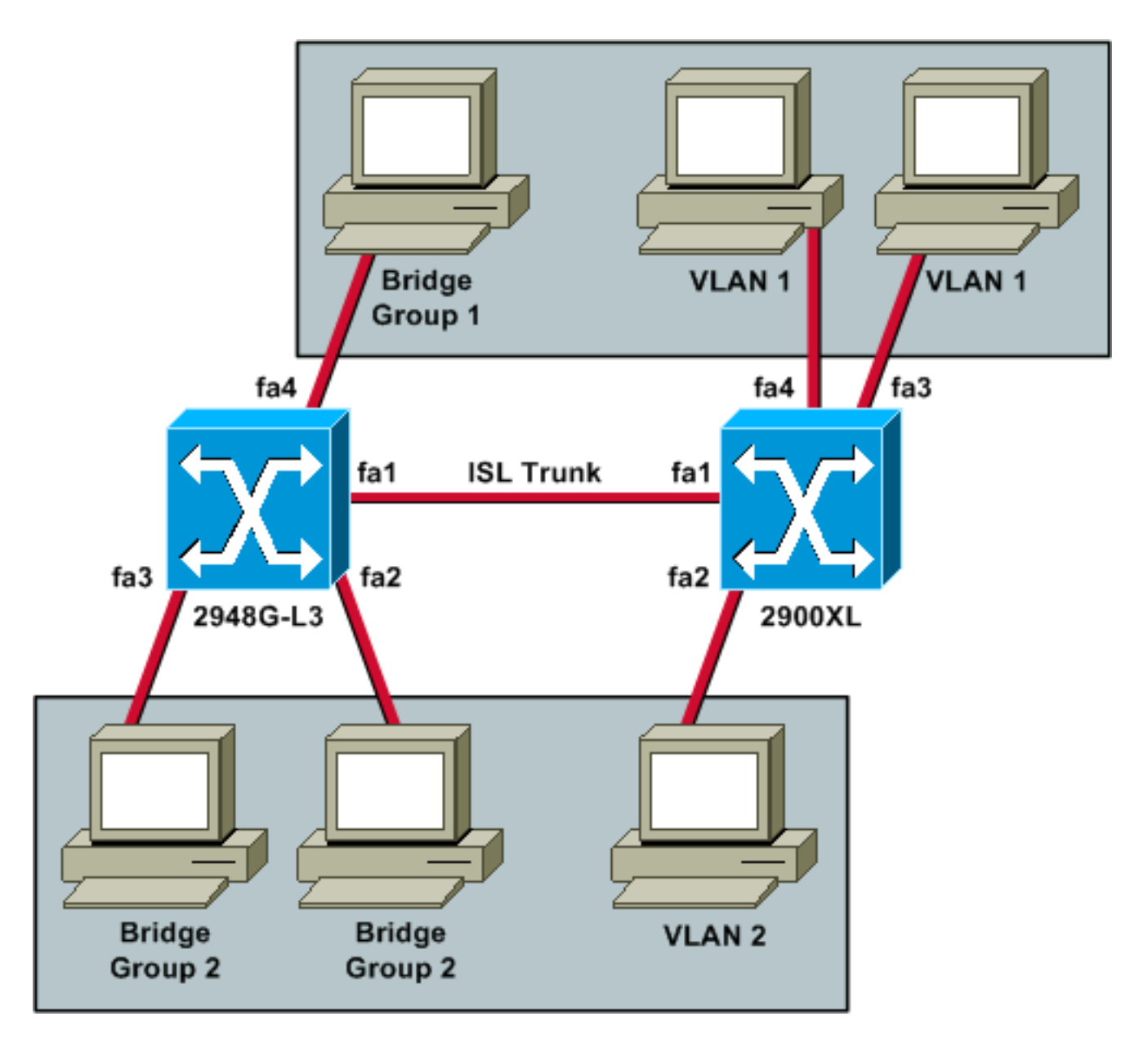

如果希望所有三台PC都能相互ping通并拥有默认网关,则必须使用集成路由和桥接(IRB)的桥接。

在此场景中,Catalyst 2948G-L3是L3设备。由于它是第3层设备,因此不能在同一子网中有两个第 3层接口。因此,您需要在接口上使用网桥组,并将它们与网桥虚拟接口(BVI)、BVI 2绑定在一起。

BVI 2 IP地址是VLAN 2或网桥组2中所有PC和设备的默认网关。

#### <u>配置</u>

本文档使用以下配置:

- <u>2948G-L3</u>
- <u>2900/3500XL或2970</u>

#### 2948G-L3

```
Building configuration...
```

```
Current configuration: !
```

```
version 12.0
```

no service pad service timestamps debug uptime service timestamps log uptime no service password-encryption 1 hostname 2948G-L3 ! ! ip subnet-zero bridge irb 1 interface FastEthernet1 !--- This interface is the ISL trunk to the switch. no ip address no ip directed-broadcast ! interface FastEthernet1.1 encapsulation isl 1 no ip redirects no ip directed-broadcast bridge-group 1 !--- Use bridgegroup 1 for the trunk subinterface. !--- You can not use an IP address here because of the subnet !--- overlap that would occur due to BVI 1, which is in the !--- same subnet. ! interface FastEthernet1.2 encapsulation isl 2 no ip redirects no ip directed-broadcast bridge-group 2 ! interface FastEthernet2 no ip address no ip directedbroadcast bridge-group 2 !--- This port belongs to VLAN 2. ! interface FastEthernet3 no ip address no ip directed-broadcast bridge-group 2 !--- This port belongs to VLAN 2. ! interface FastEthernet4 no ip address no ip directed-broadcast bridge-group 1 !--- This port belongs to VLAN 1. ! interface BVI1 ip address 10.1.1.1 255.255.0.0 !--- This is the IP address of BVI 1. no ip directed-broadcast no ip route-cache cef ! interface BVI2 !--- This is the IP address of BVI 2. ip address 10.2.2.2 255.255.0.0 no ip directed-broadcast no ip route-cache cef ! ip classless ! bridge 1 protocol ieee !--- Choose IEEE as the Spanning Tree Protocol. bridge 1 route ip !--- Allow routing to occur for IP. bridge 2 protocol ieee bridge 2 route ip ! line con 0 transport input none line aux 0 line vty 0 4 login ! end 2900/3500XL或2970 !--- First, add VLAN 2 to the VLAN database for a 2900/3500XL !--- switch: 3500XL# vlan database 3500XL(vlan) # vlan 2 VLAN 2 added: Name: VLAN0002 3500XL(vlan)# exit APPLY completed. Exiting.... 3500XL# !--- The Catalyst 2970 gives you the option to configure VLANs !--- from the VLAN database or from global configuration mode: 2970# configure terminal Enter configuration commands, one per line. End with

CNTL/Z.

```
2970(config)# vlan 2
2970(config-vlan)# end
2970#
!--- The switchport configurations on the Catalyst
2900/3500XL !--- and on the 2970 are identical, for the
purposes of this !--- document. Remember that the
Catalyst 2970 has 10/100/1000 !--- ports (1000Base-T),
so the interfaces in this output !--- would instead be
labeled Gigabit Ethernet 0/1, 0/2, !--- and so forth.
Current configuration: ! version 12.0 no service pad
service timestamps debug uptime service timestamps log
uptime no service password-encryption ! hostname 3500XL
! interface FastEthernet0/1 switchport mode trunk !---
This port is an ISL trunk. ! interface FastEthernet0/2
switchport access vlan 2 !--- This port is in VLAN 2. !
interface FastEthernet0/3 !--- This port is in the
default VLAN 1. ! interface FastEthernet0/4 ! !
interface VLAN1 ip address 10.1.1.100 255.255.0.0 !---
This is the IP address of the management interface. no
ip directed-broadcast no ip route-cache ! snmp-server
engineID local 00000090200000AF484CC80 snmp-server
community public RO ! line con 0 exec-timeout 0 0
transport input none stopbits 1 line vty 0 4 login line
vty 5 15 login ! end
```

## <u>验证</u>

此部分提供信息确认您的配置适当地工作。

<u>命令输出解释程序工具(仅限注册用户)支持某些</u> show <mark>命令,使用此工具可以查看对</mark> show 命令 输出的分析。

• show interface fa0/1 switchport — 检验2900/3500XL或2970上中继的状态,并查看哪些 VLAN处于活动状态。 3500XL# show interface fa0/1 switchport

Name: Fa0/1 Switchport: Enabled Administrative mode: trunk Operational Mode: trunk Administrative Trunking Encapsulation: isl Operational Trunking Encapsulation: isl Negotiation of Trunking: Disabled Access Mode VLAN: 0 ((Inactive)) Trunking Native Mode VLAN: 1 (default) Trunking VLANs Enabled: ALL Trunking VLANs Active: 1,2 Pruning VLANs Enabled: 2-1001

Priority for untagged frames: 0 Override vlan tag priority: FALSE Voice VLAN: none Appliance trust: none Self Loopback: No 3500XL#

#### • show vlan — 检验2900/3500XL或2970上的端口是否已分配给正确的VLAN。

3500XL# show vlan

| VLAN Name |                      |          |      |        | Sta    | 2000     | Ports                                                       |                          |         |         |
|-----------|----------------------|----------|------|--------|--------|----------|-------------------------------------------------------------|--------------------------|---------|---------|
| 1         | default              |          |      |        |        | ive Fa   | Fa0/3, Fa0/4, Fa0/5, Fa0/6,<br>Fa0/7, Fa0/8, Fa0/9, Fa0/10, |                          |         |         |
|           |                      |          |      |        |        | Fa       |                                                             |                          |         |         |
|           |                      |          |      |        |        | Fa       | a0/11,                                                      | Fa0/12,                  | Fa0/13, | Fa0/14, |
|           |                      |          |      |        |        | Fa       | a0/15,                                                      | Fa0/16,                  | Fa0/17, | Fa0/18, |
|           |                      |          |      |        |        | Fa       | a0/19,                                                      | , Fa0/20, Fa0/21, Fa0/22 |         |         |
|           |                      |          |      |        |        | Fa       | Fa0/23, Fa0/24, Gi0/1, Gi0/2                                |                          |         |         |
| 2         | VLAN0002             |          |      |        |        | ive Fa   | a0/2                                                        |                          |         |         |
| 1002      | fddi-default         |          |      |        | act    | ive      |                                                             |                          |         |         |
| 1003      | 3 token-ring-default |          |      |        | act    | ive      |                                                             |                          |         |         |
| 1004      | )04 fddinet-default  |          |      |        | act    | ive      |                                                             |                          |         |         |
| 1005      | trnet                | -default |      |        | act    | ive      |                                                             |                          |         |         |
| VLAN      | Туре                 | SAID     | MTU  | Parent | RingNo | BridgeNo | o Stp                                                       | BrdgMode                 | Trans1  | Trans2  |
| 1         | enet                 | 100001   | 1500 | _      | -      | -        |                                                             | -                        | 0       | 0       |
| 2         | enet                 | 100002   | 1500 | -      | -      | -        | -                                                           | -                        | 0       | 0       |
| 1002      | fddi                 | 101002   | 1500 | -      | -      | -        | -                                                           | -                        | 0       | 0       |
| 1003      | tr                   | 101003   | 1500 | -      | -      | -        | -                                                           | -                        | 0       | 0       |
| 1004      | fdnet                | 101004   | 1500 | -      | -      | -        | ieee                                                        | -                        | 0       | 0       |
| 1005      | trnet                | 101005   | 1500 | -      | -      | -        | ibm                                                         | -                        | 0       | 0       |
| 3500X     | KL#                  |          |      |        |        |          |                                                             |                          |         |         |

# • show bridge 1 — 检验网桥1是否正在转发。您还可以使用show spanning-tree命令验证生成树协议是否已启用并转发。

2948G-L3# show bridge 1

Total of 300 station blocks, 299 free Codes: P - permanent, S - self

Bridge Group 1:

Address Action Interface 00ee.1e9f.50c0 forward Fal.1

2948G-L3#

## <u>故障排除</u>

本节提供有助于排除配置故障的提示和示例输出。

- 检验您是否可以ping通其它设备。
- •检验PC是否能ping通其他VLAN中的其它PC。

•确保默认网关正确。在此场景中,默认网关是2948G-L3上各自的BVI。

2948G-L3# ping 10.1.1.100

Type escape sequence to abort. Sending 5, 100-byte ICMP Echos to 10.1.1.100, timeout is 2 seconds: !!!!! Success rate is 100 percent (5/5), round-trip min/avg/max = 4/6/12 ms

2948G-L3# **show arp** 

| Protocol  | Address    | Age | (min) | Hardware Addr  | Туре | Interface |
|-----------|------------|-----|-------|----------------|------|-----------|
| Internet  | 10.2.2.2   |     | -     | 0030.40d6.4008 | ARPA | BVI2      |
| Internet  | 10.1.1.1   |     | -     | 0030.40d6.400a | ARPA | BVI1      |
| Internet  | 10.1.1.100 |     | 1     | 00ee.1e9f.50c0 | ARPA | BVI1      |
| 2948G-L3# |            |     |       |                |      |           |

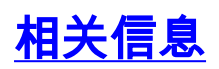

#### • LAN 产品支持页

- LAN 交换技术支持页
- <u>技术支持和文档 Cisco Systems</u>